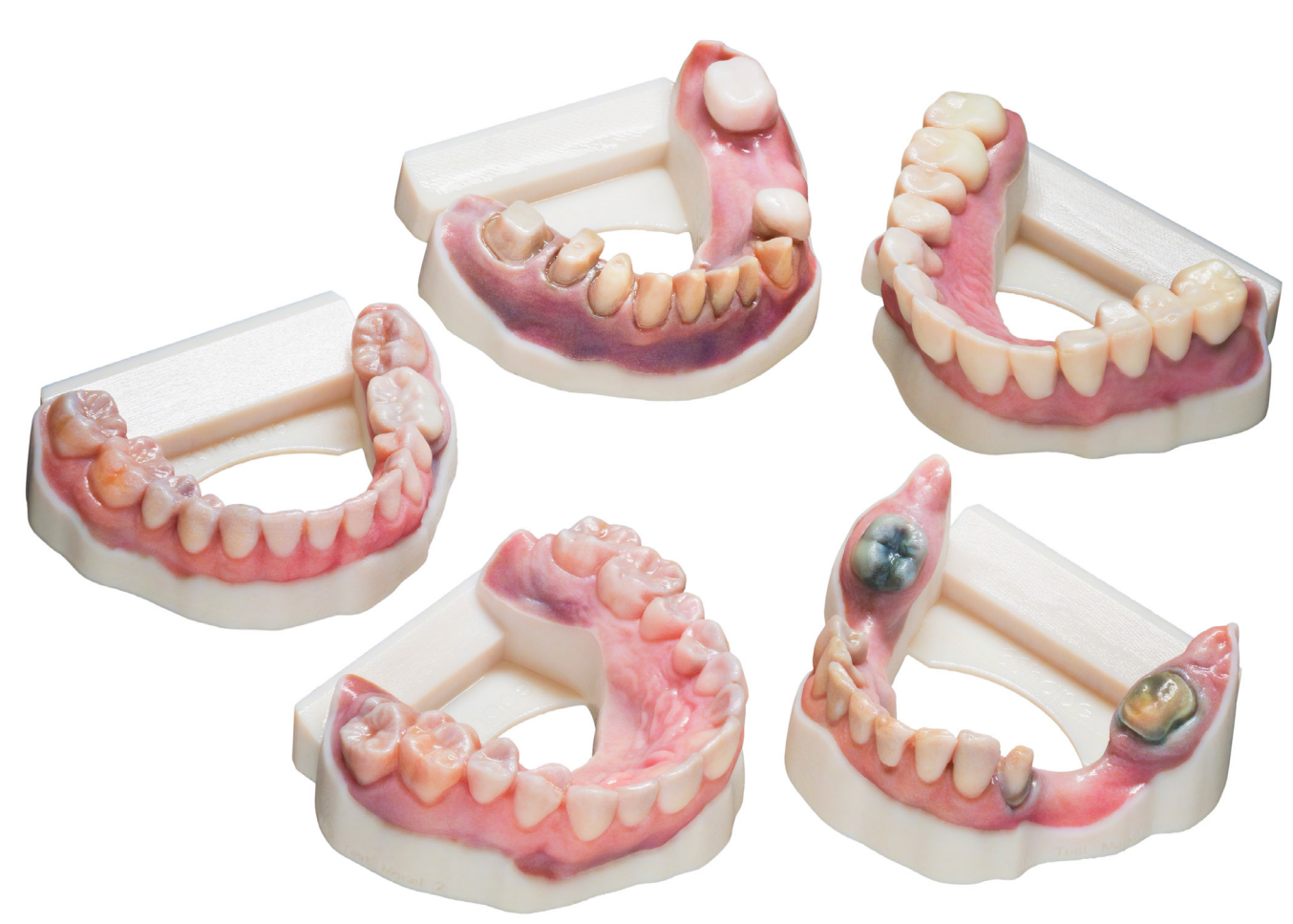

Smile Designs By Rego

# Printing a Color Model Using 3Shape Dental System®

### **Overview**

This document describes guidelines for preparing and printing full-color dental models using 3Shape Dental System<sup>®</sup> software and GrabCAD Print<sup>™</sup>. It enables J5 DentaJet<sup>™</sup> users to benefit from an end-to-end workflow from an intraoral scan to a full-color printed model.

- A. Minimum Requirements
- B. Importing the Stratasys Properties File into 3Shape Dental System
- C. Creating a Color Model
- D. Printing a Color Model

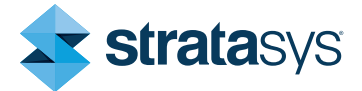

# Printing a Color Model using 3Shape Dental System®

### **Guidelines**

### A. Minimum Requirements

To use the 3Shape Color Model System profile with the J5 DentaJet<sup>™</sup> printer, the following applications and versions are required:

| Supported Printer            | J5 DentaJet™                                                                                                    |
|------------------------------|----------------------------------------------------------------------------------------------------|
| Model Materials              | Load the following materials into the printer: VeroDent <sup>™</sup> PureWhite, VeroYellow <sup>™</sup> V, VeroMagenta <sup>™</sup> V, and VeroCyan <sup>™</sup> V |
| 3Shape Dental System Version | 2022                                                                                                    |
| Stratasys Properties File    | Stratasys Full Color Models_V1.dme                                                                                                    |
| GrabCAD Print Version        | V1.71 to use the 3Shape Color Model Profile with the J5 DentaJet printer                                                                                           |

### B. Importing the Stratasys Properties File into 3Shape Dental System

- 1. Open 3Shape Dental System Control Panel.
- 2. Go to *Tool > Import/Export* and select **Import materials**.
- 3. Locate and select Stratasys Full Color Models\_V1.dme and then import the file.
- 4. Save and close 3Shape Dental System Control Panel.

# Printing a Color Model using 3Shape Dental System<sup>®</sup>

### C. Creating a Color Model

Figure 2: Model settings

• After scanning a patient's mouth using an intraoral scanner (IOS), a new order form is created in 3Shape Dental Manager.

| Lob information      |                                             | Order settings |                                   | Scan settings                          |                                  |
|----------------------|---------------------------------------------|----------------|-----------------------------------|----------------------------------------|----------------------------------|
| Operator:            | Tech 01 v                                   | Order number:  | 13928-03766_30221006_1618_7ech_01 | Object type                            | Olgital inpression v             |
| Contrasted I advised |                                             | Importance:    | Namal Y                           |                                        | None M                           |
| External Cepting     |                                             | Design Module: | have                              |                                        | 🕒 🥗 🐝                            |
| External Labo        | -1016 · · · · · · · · · · · · · · · · · · · |                |                                   |                                        |                                  |
| Customer inform      | atice                                       | Order details  |                                   |                                        | 1                                |
| Customers            | Stateys 🗸 🛉                                 |                |                                   | m                                      |                                  |
| Cantact persons      |                                             |                |                                   | $\bigcirc$                             |                                  |
| Create date:         | 04-0e-22                                    |                |                                   | Anatomy                                |                                  |
| shipping date:       | 0+08-22                                     |                |                                   |                                        |                                  |
| 159                  | Soue manager                                |                |                                   | 6 3                                    |                                  |
| Patient information  | 90 C                                        |                |                                   | France                                 |                                  |
| Last name:           |                                             |                |                                   |                                        |                                  |
| First name:          |                                             |                |                                   |                                        |                                  |
| Clinical photos:     |                                             |                |                                   | Abutment                               |                                  |
| Comments             |                                             |                |                                   | Tes                                    |                                  |
|                      |                                             |                |                                   | Mac                                    |                                  |
|                      |                                             |                |                                   | (marca)                                |                                  |
|                      |                                             |                |                                   | 00                                     |                                  |
|                      |                                             |                |                                   | croge                                  |                                  |
|                      |                                             |                |                                   | NO1                                    |                                  |
|                      |                                             |                |                                   |                                        |                                  |
|                      |                                             |                |                                   | ungua                                  |                                  |
|                      |                                             |                |                                   | *                                      |                                  |
|                      |                                             |                | 05 00                             | Resonable                              |                                  |
|                      |                                             |                |                                   |                                        |                                  |
|                      |                                             |                |                                   | 1000 1000 1000 1000 1000 1000 1000 100 | +                                |
|                      |                                             |                |                                   | Model Stratary                         | s Holey Model with Priction Bars |
|                      |                                             |                |                                   | 0.0                                    |                                  |
|                      |                                             |                |                                   |                                        |                                  |
|                      |                                             |                |                                   | Applance                               |                                  |
|                      |                                             |                |                                   | -                                      |                                  |
|                      |                                             |                |                                   | 8                                      |                                  |
|                      |                                             |                |                                   | Implant Studie                         |                                  |
|                      |                                             |                |                                   |                                        |                                  |
|                      |                                             |                |                                   |                                        |                                  |
|                      |                                             |                |                                   |                                        |                                  |
|                      |                                             |                |                                   |                                        |                                  |
|                      |                                             | Index:         |                                   |                                        |                                  |
|                      |                                             | 10000101       |                                   |                                        |                                  |
| -                    |                                             |                |                                   | Sean                                   | OK Devel                         |

Figure 1: Order Form with model settings

- In the CAD Settings, select one of these options:
  - Stratasys Hollow Model <with or w/o> Friction Bars
  - Stratasys Solid Model <with or w/o> Friction Bars

Note: The Friction Bars option is relevant when using a die.

|           | >             |                                                          |                                                                                                    |        |   |
|-----------|---------------|----------------------------------------------------------|----------------------------------------------------------------------------------------------------|--------|---|
| Removable | Material      |                                                          | Stratasys Model Material                                                                                                    |        |   |
|           | Materiali     |                                                          | bu dubyb moder material                                                                                                    | Ť      |   |
| NOU-      | Manufactu     |                                                          | Stratasys                                                                                                    | $\sim$ |   |
|           | Manufactur    | ing process:                                             | 3MF Model Manufacturing                                                                                                    | ~      | - |
| Model     | CAD settings: |                                                          | Hollow Model with Friction Bars                                                                                                  | $\sim$ |   |
| Appliance |               | Stratasys H<br>Stratasys S<br>Stratasys H<br>Stratasys S | ollow Model with Friction Bars<br>olid Model with Friction Bars<br>ollow Model w/o Friction Bars<br>olid Model w/o Friction Bars |        |   |

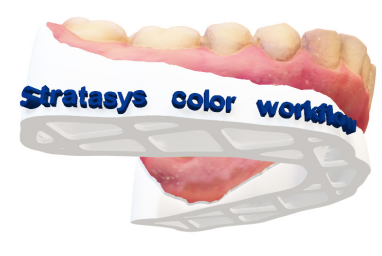

Figure 3: Hollow model

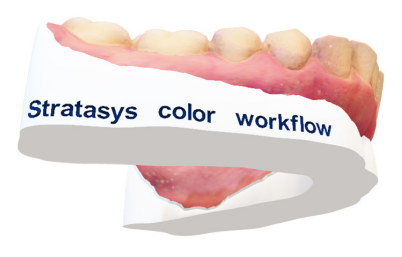

Figure 4: Solid model

# Printing a Color Model using 3Shape Dental System<sup>®</sup>

- Continue with your regular workflow to create a dental model.
- In the Orders tab, Case ID list, right-click the CaseID. From Advanced options, select Explore CAM.

| 3Shape Dental Manager               |                         |                                                  |                             |                                 |                             |              |                       | - Ø ×                                   |
|-------------------------------------|-------------------------|--------------------------------------------------|-----------------------------|---------------------------------|-----------------------------|--------------|-----------------------|-----------------------------------------|
| Orders 3Shape Communicate Inbox     |                         |                                                  |                             |                                 |                             |              |                       | Options Help                            |
| 0 SA 0 KM 🗉                         |                         |                                                  |                             |                                 |                             |              | ▼ Search              | <u> </u>                                |
| Carl Orders                         | Case ID                 | Patient                                          | Creation date Cust          | omer Items                      | Material                    | Status Co    | or Last modified      | Manufacturer                            |
| 👻 🕼 By date                         |                         |                                                  |                             |                                 |                             |              |                       |                                         |
| - 🗊 Today                           | 223                     |                                                  | 22-Sep-22 Strat             | asus Sectioned (de ditched) mo  | del Stratasus Model Nateri  | al" Designed | 22-Sep-22             | Stratasus                               |
| - 🗊 Last two days                   | Rest                    | Next F6                                          | 13:09:19<br>22:5eo:22       |                                 |                             |              | 13:10:19<br>22:5eo-22 | ,-                                      |
| - 🗐 Last week                       |                         | 🛀 Build Model Ctrl+B                             | 13:10:34 Strat              | asys Sectioned (die ditched) mo | del Stratasys Model Materi  | al" Designed | 13:46:22              | Stratasys                               |
| 📑 Last two weeks                    |                         | 🔍 New Ctrl+N                                     | 13:16:35 Strat              | asys Sectioned (die ditched) mo | del "Stratasys Model Materi | al" Designed | 13:19:27              | Stratesys                               |
| 👻 🖾 By status                       | 0                       | Modify Ctrl+M                                    | 20-Sep-22<br>13:37:11 Strat | asys Sectioned (die ditched) mo | del Stratasys Model Nateri  | al" Designed | 03-Oct-22<br>15:49:55 | Stratanys                               |
| - 📚 Created                         |                         | Churk Out Chikil                                 |                             |                                 |                             |              |                       |                                         |
| - 3 Scanned (unprepared)            |                         | <ul> <li>All Devices</li> <li>Control</li> </ul> |                             |                                 |                             |              |                       |                                         |
| - I Scanned                         |                         | So Preview Colivia                               |                             |                                 |                             |              |                       |                                         |
| - Obesigned                         |                         | Refresh Po                                       |                             |                                 |                             |              |                       |                                         |
| Figure Sent                         |                         | X Delete +                                       |                             |                                 |                             |              |                       |                                         |
| - Cost Shipped (Costo)              |                         | Dental Manager Extensions 🔸                      |                             |                                 |                             |              |                       |                                         |
| - Carlorinat                        |                         | Select •                                         |                             |                                 |                             |              |                       |                                         |
| - Al seen                           |                         | Show only this                                   |                             |                                 |                             |              |                       |                                         |
| My recent                           |                         | Advanced                                         | 🔪 Import                    | Ctrl+1                          |                             |              |                       |                                         |
| v. P Search                         |                         | Copy +                                           | Export                      | Ctrl+E                          |                             |              |                       |                                         |
| - PulContour: Sent for design       |                         | Print                                            | Export Scan                 |                                 |                             |              |                       |                                         |
| - 🔎 FullContour: Ready for download |                         | Reset                                            | Explore Order               |                                 |                             |              |                       |                                         |
| PulContour: Other statuses          |                         | Assign operator                                  | Generate CAM Ou             | tput F7                         |                             |              |                       |                                         |
|                                     |                         |                                                  | Explore CAM                 | Shift+F4                        |                             |              |                       |                                         |
|                                     |                         |                                                  | copier coon                 | SHICIN                          |                             |              |                       |                                         |
|                                     |                         |                                                  |                             |                                 |                             |              |                       |                                         |
|                                     |                         |                                                  |                             |                                 |                             |              |                       |                                         |
|                                     |                         |                                                  |                             |                                 |                             |              |                       |                                         |
|                                     |                         |                                                  |                             |                                 |                             |              |                       |                                         |
|                                     |                         |                                                  |                             |                                 |                             |              |                       |                                         |
|                                     |                         |                                                  |                             |                                 |                             |              |                       |                                         |
|                                     |                         |                                                  |                             |                                 |                             |              |                       |                                         |
|                                     |                         |                                                  |                             |                                 |                             |              |                       |                                         |
|                                     |                         |                                                  |                             |                                 |                             |              |                       |                                         |
|                                     |                         |                                                  |                             | Comments                        |                             |              | 1                     | Order(s) selected with 0 Units, 1 Items |
|                                     | Customer Stratasys      |                                                  |                             |                                 |                             |              |                       |                                         |
| 1                                   | Creation date 22-Sep-22 |                                                  |                             |                                 |                             |              |                       |                                         |
|                                     | Manufacturer Stratasys  |                                                  |                             |                                 |                             |              |                       |                                         |
|                                     |                         |                                                  |                             |                                 |                             |              |                       |                                         |
|                                     |                         |                                                  |                             |                                 |                             |              |                       | 🔁 Trione                                |
|                                     |                         |                                                  |                             |                                 |                             |              |                       | Developed by ashane                     |

Figure 5: 3Shape Dental Manager – Explore CAM option

# Printing a Color Model using 3Shape Dental System®

#### D. Printing a Color Model

- In GrabCAD Print:
  - Verify that all 4 color materials are loaded in the J5 DentaJet printer: VeroDent PureWhite, VeroYellow-V, VeroMagenta-V, and VeroCyan-V.
  - In Tray Settings > Color Profile, select
     3Shape Color Model Profile.

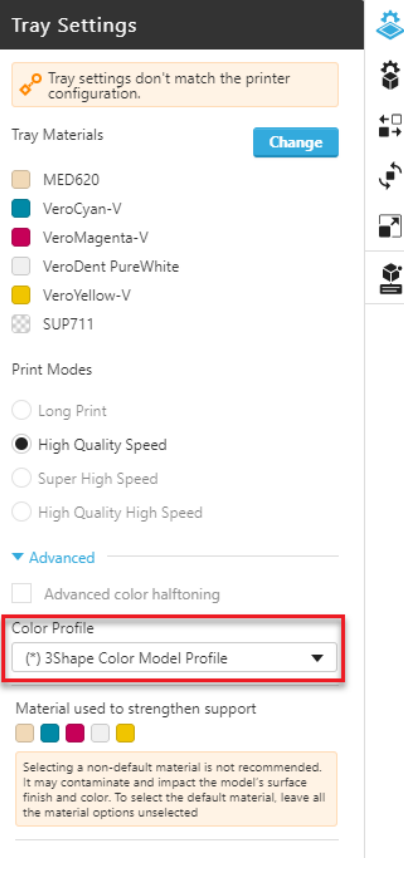

Figure 6: GrabCAD Print – Tray settings and Color Profile

DOC-01015 Rev. B

#### Stratasys Headquarters

7665 Commerce Way, Eden Prairie, MN 55344 +1 800 801 6491 (US Toll Free) +1 952 937-3000 (Intl) +1 952 937-0070 (Fax)

#### stratasys.com

ISO 9001:2015 Certified

1 Holtzman St., Science Park, PO Box 2496 Rehovot 76124, Israel +972 74 745 4000 +972 74 745 5000 (Fax)

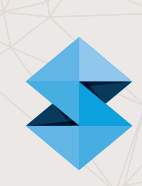

© 2022 Stratasys Ltd. All rights reserved. Stratasys, PolyJet, GrabCAD Print, J5, DentJet, VeroDent, VeroYellow, VeroMagenta, and VeroCyan, are trademarks of Stratasys Ltd. and/or its subsidiaries or affiliates and may be registered in certain jurisdictions. All other product names and trademarks are the property of their respective owners. BP\_PJ\_3Shape Dental\_1122a

For more information about Stratasys systems, materials, and applications, visit www.stratasys.com